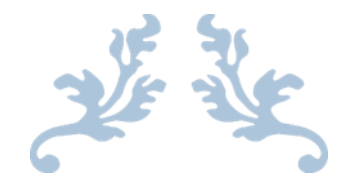

# INTERNAL ASSIGNMENT SUBMISSONS FOR SMUDE

In EduNxt

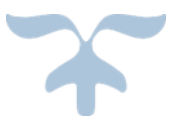

#### Contents

| IA Submission to University -Process Manual     | .3 |
|-------------------------------------------------|----|
| Instructions for uploading internal assignments | .6 |
| Handwritten answer sheet submissions            | .7 |

### **IA Submission to University -Process Manual**

The University is pleased to announce, that, for examinations to be held effective, April/May2013, as a prior requirement, students already enrolled with the University in its various Programs, will be required to submit assignments by uploading the same onto the EduNxt portal, for evaluation by the University's pool of approved evaluators, including SMUDE Central faculty. All students are hereby directed to comply with this change in form of evaluation and upload their Assignments on time as per accompanying Template and Guidelines.

**Step 1:** EduNxt portal will continue to remain the base enabler for the students to get their assignment questions, however, now, it will also additionally enable them to submit their answers for assignment question. For that, first and foremost, students need to sign in EduNxt portal using their username and secret password. Refer the following screen of EduNxt portal @ <a href="http://edunxt.smude.edu.in">http://edunxt.smude.edu.in</a>

| Download EduNxt Mobile App                                | Est Alasti       |                                      |  |
|-----------------------------------------------------------|------------------|--------------------------------------|--|
| 10,000+<br>SMUDE students are taking.<br>practice quizzes |                  | Password                             |  |
|                                                           | ۹.               | $\sim$                               |  |
| Rammohan CB<br>Remeral Manager - HR, Accenture            | Forgot Password? | Report Technical Problems<br>Sign In |  |
|                                                           | ¢.               |                                      |  |

**Step 2:** The following page would become visible upon successful signing in to the EduNxt portal. Students are required to click 'Upload IA' to proceed further and to view instructions and list of Subjects for uploading the answers of assignments.

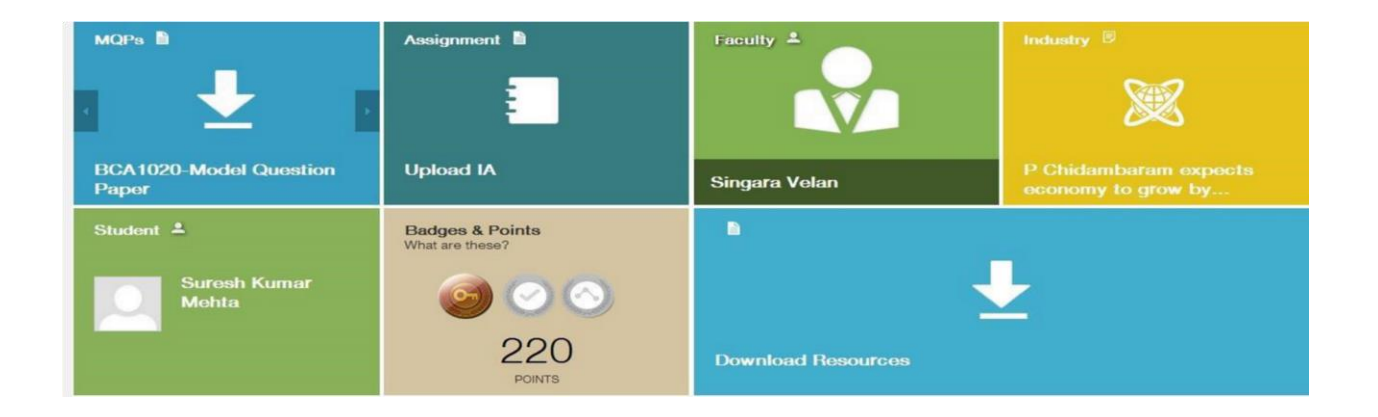

Step 3: On clicking Upload IA, you will see the following options:

Click the **Question paper download** option for downloading the IA question paper. Once you prepare the IA answer (following the given instruction), click the **Upload** button to upload the Answer document.

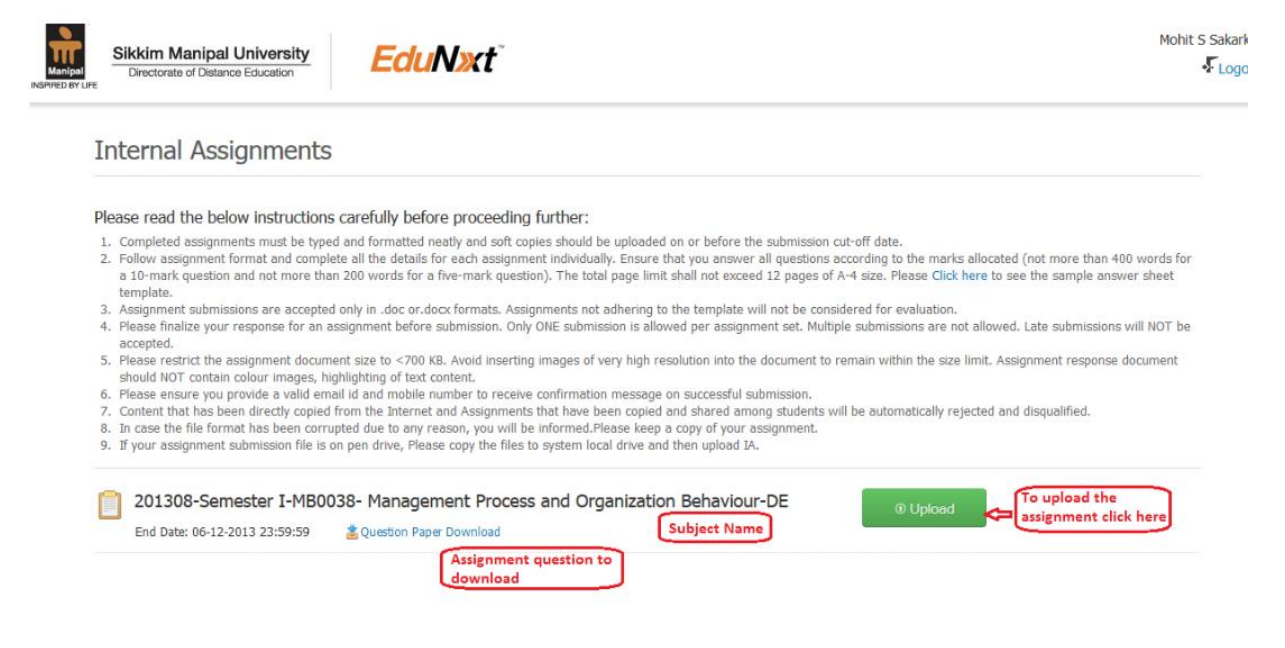

**Step 4:** In this new page students need to verify the Subject once again and ensure that the upload is initiated for the correct subject only. After ensuring that the subject is correct one needs to enter latest Email Id and Mobile number details. These email Ids will receive the token number acknowledging the receipt of assignment answers.

| Upload Confirmation |                                                                                                    |                                                                                                    |                                                                                                    |
|---------------------|----------------------------------------------------------------------------------------------------|----------------------------------------------------------------------------------------------------|----------------------------------------------------------------------------------------------------|
| 1                   | Subject:                                                                                                    | 201308-Semester I-MB0038- Manageme                                                                                                    | ent Process and Organization Behaviour-DE                                                                                                    |
| 2                   | Assignment Name:                                                                                              | MB0038- Assignment - Fall 2013                                                                                                    |                                                                                                    |
| 3                   | Email ID:                                                                                                    | ranjani.shastri@manipalglobal.com                                                                                                    | ( Update )                                                                                                    |
| 4                   | Mobile Number:                                                                                                | 9889400998                                                                                                    | ( Update )                                                                                                    |
| 5                   | TERMS & CONDITI                                                                                               | ONS:                                                                                                    |                                                                                                    |
|                     | Please read the below                                                                                         | instructions carefully before proceed                                                                                                    | ling further:                                                                                                    |
|                     | <ol> <li>Completed assignment</li> <li>Follow assignment for<br/>10-mark question and<br/>template</li> </ol> | is must be typed and formatted neatly and sof<br>mat and complete all the details for each assign<br>not more than 200 words for a five-mark que | t copies should be uploaded on or before the submission cut-off date.<br>gnment individually. Ensure that you answer all questions according to the marks allocated (not more than 400 words for a<br>stion). The total page limit shall not exceed 12 pages of A-4 size. Please Click here to see the sample answer sheet |
|                     | <ol> <li>Assignment submission</li> <li>Please finalize your rest</li> </ol>                                  | ns are accepted only in .doc or.docx formats. sponse for an assignment before submission.                                                        | Assignments not adhering to the template will not be considered for evaluation.<br>Only ONE submission is allowed per assignment set. Multiple submissions are not allowed. Late submissions will NOT be                                                                                                    |
|                     | <ol> <li>Please restrict the assi<br/>should NOT contain co</li> </ol>                                        | gnment document size to <700 KB. Avoid inse<br>lour images, highlighting of text content.                                                        | rting images of very high resolution into the document to remain within the size limit. Assignment response document                                                                                                    |
|                     | <ol> <li>Please ensure you pro</li> <li>Content that has been</li> </ol>                                      | vide a valid email id and mobile number to re-<br>directly copied from the Internet and Assignm                                                  | ceive confirmation message on successful submission.<br>ents that have been copied and shared among students will be automatically rejected and disqualified.                                                                                                    |
|                     | <ol> <li>In case the file format</li> <li>If your assignment sub</li> </ol>                                   | has been corrupted due to any reason, you w<br>mission file is on pen drive, Please copy the fi                                                  | ill be informed.Please keep a copy of your assignment.<br>iles to system local drive and then upload IA.                                                                                                    |
| 6                   | I accept the above term                                                                                       | s and conditions                                                                                                    |                                                                                                    |
| 7                   | Confirm & Upload                                                                                              | Go Back 8                                                                                                    |                                                                                                    |

In addition, one also needs to click the check box 'I accept the above Terms and Conditions' after ensuring 100% compliance of these points. Once, the student (a) ensures the correctness of subject (b) enters latest email address and mobile phone numbers and (c) ensures complete adherence of all the instructions the button 'Confirm and Upload' is to be clicked.

Step 5: Now, the following new page will emerge:

The students are required to make choice for typed or scanned copy of assignments and use the 'Choose File' button and select the correct file (.doc or .docx or .pdf) containing the answers, complying completely all the instructions, of assignment questions

| Jpioad File                                                                                                    |                                                                                                    |  |
|----------------------------------------------------------------------------------------------------|----------------------------------------------------------------------------------------------------|--|
| toll No:                                                                                                    | 1205000672                                                                                                    |  |
| subject code:                                                                                                    | BCC303                                                                                                    |  |
|                                                                                                    | I am uploading handwritten scan copy(.pdf) for my submission     Choose File     No file chosen                                                                                                    |  |
| PERMS & CONDITION<br>Please read the below in<br>1. Please DO NOT refresh th<br>2. Only ONE submission is al<br>3. Please finalize your respon<br>4. The number of pages in t<br>5. Please restrict the assignr | IS:<br>structions carefully before proceeding further:<br>s page while submitting the assignment.<br>were for an assignment set, hullipple submissions are not allowed due to administrative reasons.<br>use for an assignment set before submission. Assignment response once submitted cannot be changed,<br>the document should NOT exceed 12 pages.<br>The document size to <700 KB. |  |

After confirming that the correct file is selected, the student needs to press the 'Submit Assignment' button. Detailed description of scanning the handwritten assignments and converting them to PDF file for uploading as PDF is mentioned in the end of this document.

**Step 6:** On successful submission, the following screen would appear indicating the submission details with the token number.

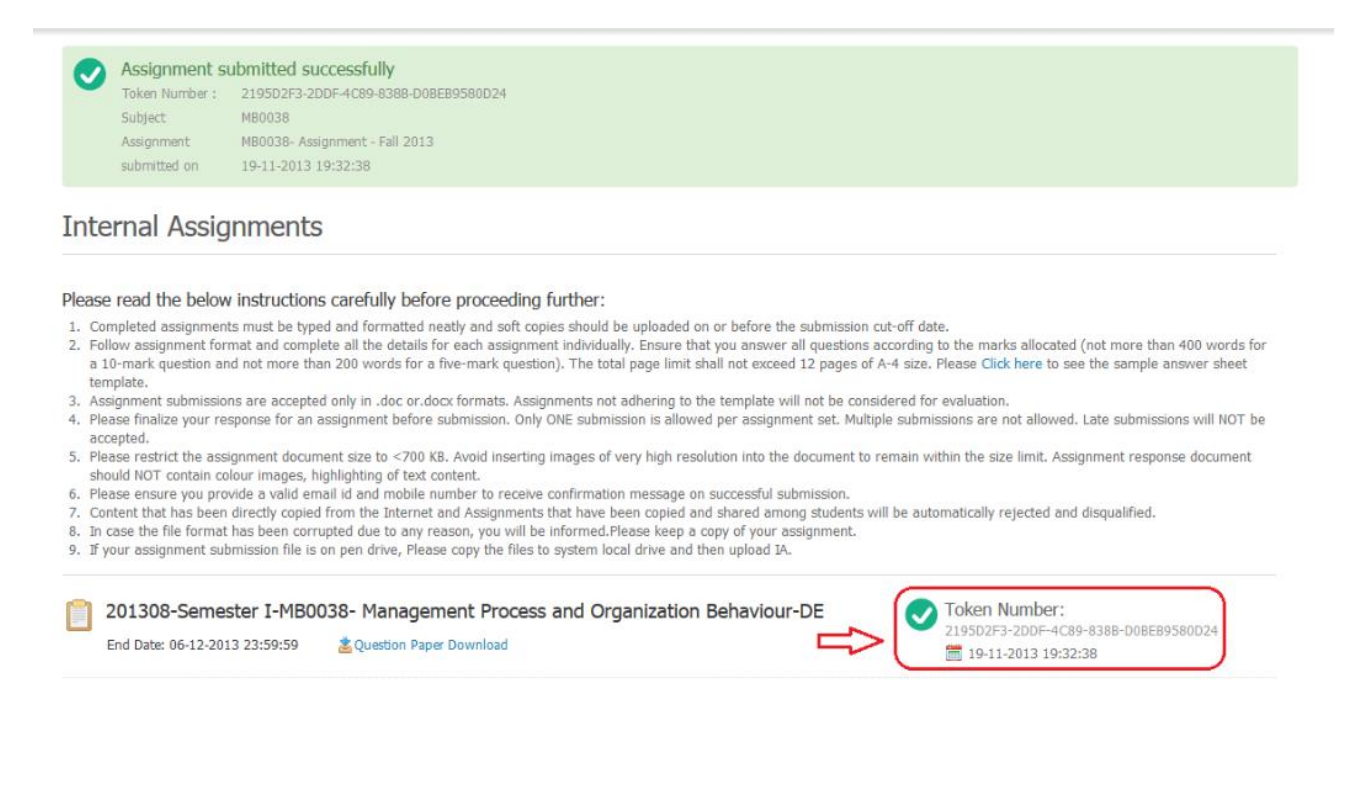

# Instructions for uploading internal assignments

- 1. Completed assignments must be typed (or handwritten) and formatted neatly and soft copies should be uploaded on or before end date.
- 2. You may download the question paper by clicking on the question paper link provided on EduNxt portal.
- 3. Ensure that you answer all questions according to the marks allocated (not more than 400 words for a 10mark question and not more than 200 words for a five-mark question). The total page limit shall not exceed 12 pages of A-4 size. Students are advised to check their Assignments thoroughly before uploading the same, as Only **ONE** submission will be considered and evaluated. Multiple submissions are not allowed.
- 4. Please restrict the assignment document for both typed and handwritten size to <700 KB.
- 5. Please avoid inserting images of very high resolution into the document to prevent exceeding the size limit.
- Assignment submissions for typed documents are accepted in <u>.doc or .docx</u> formats. There is no need for any specific nomenclature of the file containing assignment.
- 7. Assignment submissions for handwritten copies are now accepted in <u>.pdf</u> formats. Detailed description of <u>scanning</u> the handwritten assignments and <u>converting them to PDF</u> file for uploading is mentioned in the end of this document.
- Uploading should be done on EduNxt portal. Only those assignment copies uploaded on EduNxt will be considered for evaluation. No hard copies will be accepted. Please do not courier hard/soft copies of your assignments either.
- Please ensure you provide a valid email id and mobile number to receive confirmation message on successful submission.
- 10. Consult the Helpdesk if you have any problems in submitting the assignments.
- 11. Content that has been directly copied from the Internet will NOT be accepted.
- **12.** Assignments that have been copied and shared among students will be automatically rejected and liable for disqualification.
- 13. Late submissions will NOT be accepted.
- 14. Follow assignment format and complete all the details for each assignment individually.

## Handwritten answer sheet submissions

Following are the detailed instructions for converting How to convert handwritten answer sheet to scanned copy for submission in PDF format

Please note that Assignments needs to be handwritten using **BLACK Ball Point Pen only** before they are scanned.

However, the below provided screenshots may differ as per the scanner make and model. These steps are only indicative of the process to scan and convert the final scanned images into .pdf (Adobe Acrobat) files.

- 1. Place the handwritten assignment paper in the scanner and close the lid.
- 2. Open Scanner software installed.

| where should the data go? |          |                   |
|---------------------------|----------|-------------------|
| Save it to a file         | <b>_</b> | S <u>e</u> ttings |
|                           |          |                   |
|                           |          |                   |

3. Chose 'Save it to file' and Click on 'Settings...'

| Quick Sets                                        | Datata |  |
|---------------------------------------------------|--------|--|
| ✓ Use this as the default for 'Save it to a file' | Delete |  |
|                                                   |        |  |
|                                                   |        |  |
|                                                   |        |  |
|                                                   |        |  |
|                                                   |        |  |
|                                                   |        |  |
|                                                   |        |  |
|                                                   |        |  |

a.

a

С

d.

5. Same Screen as in Step1 will be shown

4. Choose 'Scan' tab and make sure to choose following settings before clicking 'OK'

C Scan to these dimensions: Units: inches

|                          |                                |                   | <b>O</b> IX |
|--------------------------|--------------------------------|-------------------|-------------|
| 'Resolution' as 300dpi   | (NOT BELOW 200                 |                   |             |
| <u>dpi</u> )             |                                |                   |             |
| Color Mode as 'Grayscale | 2                              |                   |             |
| $\frac{1}{2}$            |                                |                   |             |
|                          |                                |                   |             |
| Scan Settings            |                                |                   | ×           |
|                          |                                |                   | 1           |
| General Scan File        |                                |                   |             |
|                          | 0                              |                   | 1           |
| Show the TWAL            | N dialog to allow oronoing an  |                   | - I         |
| 1 Show the TWA           | In dialog to allow cropping an | preview scanning. |             |
| - L.                     |                                | C1 11 1           |             |
| Resolution:              |                                | Color Mode:       |             |
| 200 dpi                  | •                              | Color             | -           |
| 100 dpi                  |                                |                   | 1.0         |
| 150 dpi                  |                                |                   |             |
| 200 dpi                  | =                              |                   |             |
| 600 dpi                  |                                |                   |             |
| 1200 dpi                 | -                              |                   | <b>T</b>    |
| Lottor (o 17             | EX TING                        |                   |             |

Height: 1

Ŧ

Width: 1

Cancel

OK

| - <u>W</u> here should the data go? |          |          |
|-------------------------------------|----------|----------|
| Save it to a file                   | <b>_</b> | Settings |
|                                     |          |          |

6. Click on Scan and Choose preferred path to save scanned file as JPEG format along with Filename

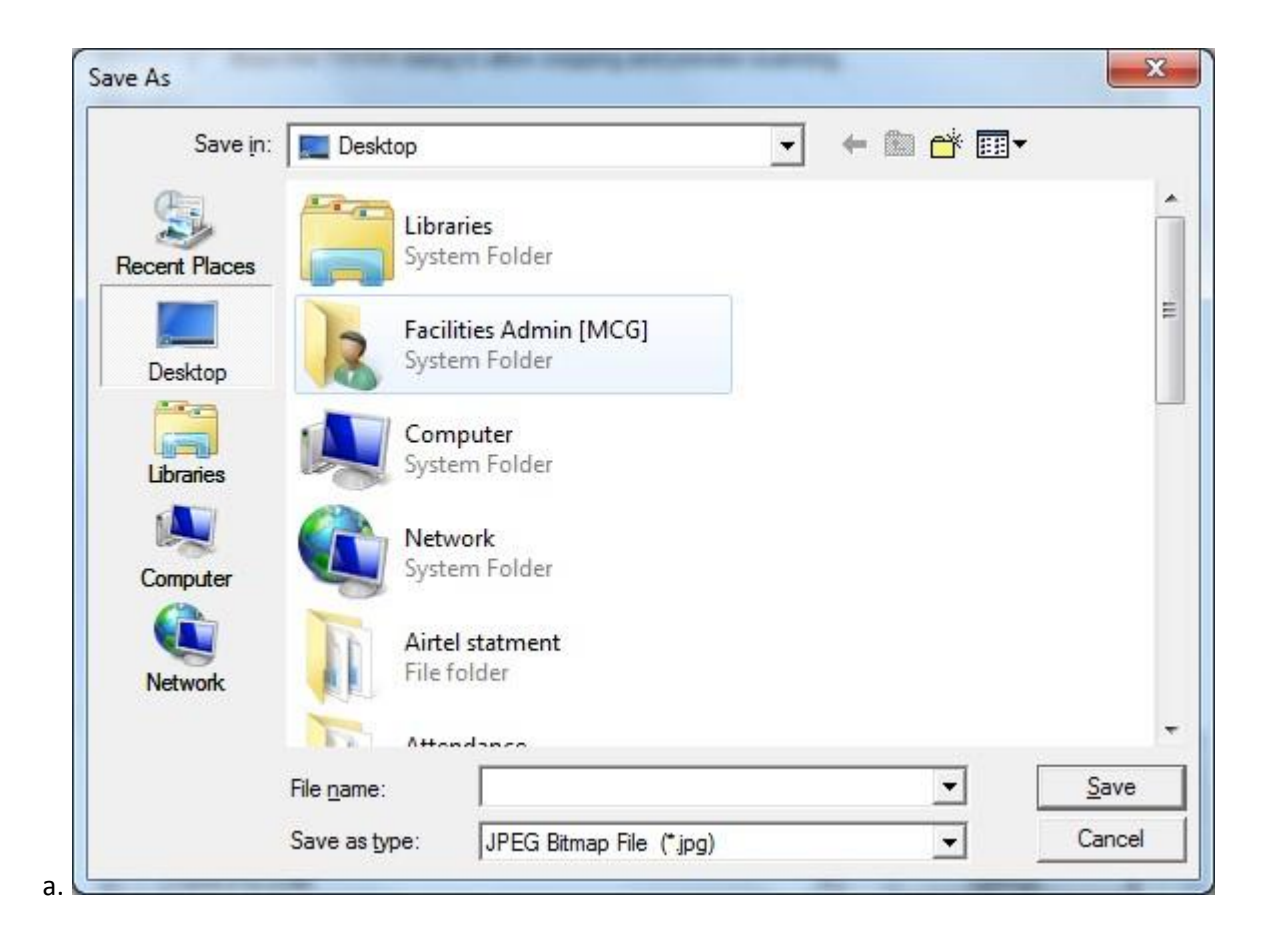

7. Scanning will Start

| -                 |  |
|-------------------|--|
| Busy              |  |
|                   |  |
| the second second |  |

- 8. After Completion, file location will be opened as provided in Step 6 above, to view the scanned file.
- 9. Open MS Word
- 10. Copy the Scanned JPEG files in new document. Please note that <u>each scanned image needs to be copied</u> on whole single page and total count of pages should be equal to or less than 12 pages (else pages beyond 12th page will be truncated while uploading and will not be sent for evaluation).
- 11. Click on File>Save As and select .pdf as 'Save As Type' before providing file name and Click Save.

Document will be saved as pdf ready to be uploaded as Handwritten PDF.

Please make sure that file size of final pdf file should be less than or equal to 700KB.